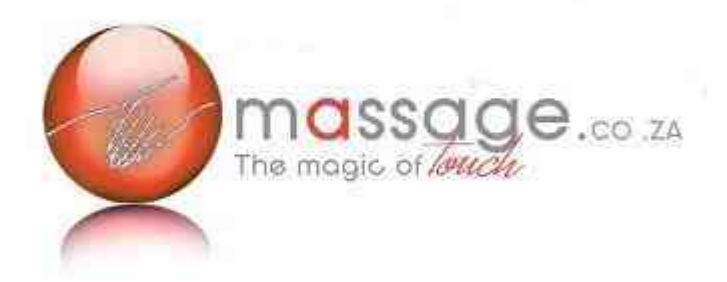

Gift voucher training for massage therapists on Massage.co.za

# How do I as therapist claim the gift voucher?

We recommend that you process the voucher before the delivery of service through logging into massage.co.za. This is to ensure that the voucher has not been used before with another therapist.

In case the expected service delivered cost is less than the price of such service the therapist can give the client change for the difference, but we recommend that the therapist and client agree what additional services will be delivered to compensate.

In instance where service delivered is worth more than gift voucher value the client obviously has to pay in the difference.

Log in as a therapist using your email address and password.

Select the vouchers option on the first page:

| You are logged in as                                                             |                                                                                                    | Your Account | Logout |
|----------------------------------------------------------------------------------|----------------------------------------------------------------------------------------------------|--------------|--------|
|                                                                                  | The magic of Anterna                                                                                              |              |        |
| My Profile                                                                       | Welcome                                                                                                    |              |        |
| Customer Accounts<br>All Customers<br>Free Members<br>Massage Addict Subscribers | You are logged in as a <b>Therapist</b><br>You can use the links in the sidebar on the left to manage your custor | mers         |        |
| Vouchers                                                                         |                                                                                                    |              |        |
| Evaluations<br>Evaluation Analysis                                               |                                                                                                    |              |        |
| My Appointment R<br>Reports<br>Detailed Therapist F<br>Comprehensive Vol         | ck here                                                                                                    |              |        |
| Research<br>Enter Competition<br>Results                                         |                                                                                                    |              |        |
| My Contract                                                                      |                                                                                                    |              |        |
| Switch to Massage Addict                                                         |                                                                                                    |              |        |

On the next screen click on the õClaim Voucherö option at the bottom just to the right of the left menu structure:

| My Profile                                                                              | Vouchers          |             |                   |  |
|-----------------------------------------------------------------------------------------|-------------------|-------------|-------------------|--|
| All Customers                                                                           |                   |             | Filters           |  |
| Free Members<br>Massage Addict Subscribers                                              | Valid From From   |             | Valid From To     |  |
| Vouchers                                                                                | Custorner Name    |             | Customer Surname  |  |
| Evaluations                                                                             | Cell Number       |             | Service Date From |  |
| Evaluation Analysis                                                                     | Service Date To   |             | Voucher Code      |  |
| My Appointment Requests                                                                 | Туре              | Any 💙       |                   |  |
| Reports<br>Detailed Therapist Report<br>Comprehensive Voucher Report<br>Activity Report | Apply Filters Cle | aar Filters |                   |  |
| Research<br>Enter Competition<br>Results                                                | Claim Voucher     |             |                   |  |
| My Contract                                                                             |                   |             |                   |  |
| Switch to Massage Addict                                                                |                   |             |                   |  |

Enter the voucher number into the space provided and click on õClaim Voucherö:

| My Profile<br>Customer Accounts                                              | Claim Voucher<br>* required field                                            |
|------------------------------------------------------------------------------|------------------------------------------------------------------------------|
| All Customers<br>Free Members<br>Massage Addict Subscribers                  | Please enter the 12-digit code displayed on the voucher (e.g. MSV123456789): |
| Vouchers                                                                     | Basic Details                                                                |
| Evaluations                                                                  | * Voucher Code MGV837844110                                                  |
| Evaluation Analysis                                                          | Claim Voucher                                                                |
| My Appointment Requests                                                      |                                                                              |
| Reports                                                                      |                                                                              |
| Detailed Therapist Report<br>Comprehensive Voucher Report<br>Activity Report |                                                                              |
| Research                                                                     |                                                                              |
| Enter Competition<br>Results                                                 |                                                                              |
| My Contract                                                                  |                                                                              |
| Switch to Massage Addict                                                     |                                                                              |

The next screen confirms it is a valid gift voucher by reflecting the value of the gift voucher. Confirm this value to the gift voucher in front of you:

| My Profile Customer Accounts All Customers Free Members                                                                                                    | Edit Gift Vouch * required field         | er<br>Voucher Details                                      |
|----------------------------------------------------------------------------------------------------|------------------------------------------|------------------------------------------------------------|
| Massage Addict Subscribers<br>Vouchers<br>Evaluations<br>Evaluation Analysis<br>My Appointment Requests                                                                                                    | Voucher Code<br>Amount<br>* Service Date | MGV837844110<br>R350<br>2010-03-04<br>Cancel Claim Voucher |
| Reports         Detailed Therapist Report         Comprehensive Voucher Report         Activity Report         Research         Enter Competition         Results         My Contract         Switch to Massage Addict |                                          |                                                            |

Fill in the date that the treatment is to be delivered/was delivered and click on the õClaim Voucherö button.

The next page lists all the vouchers that have been claimed, and confirms that the current one has been registered. To see the details of any voucher click on õmoreö and then õEdit Gift Voucherö:

| My Profile                                                | Gift Vouchers               |                 |         |
|-----------------------------------------------------------|-----------------------------|-----------------|---------|
| Customer Accounts All Customers                           |                             | Filters         |         |
| Free Members<br>Massage Addict Subscribers                | Service Date From           | Service Date To |         |
| Vouchers                                                  | Voucher Code                | Amount          |         |
| Evaluations                                               | Apply Filters Clear Filters |                 |         |
| Evaluation Analysis                                       | Service Date                | Amount          | Actions |
| Reports                                                   | 2010-03-04                  | R 350           | more    |
| Detailed Therapist Report<br>Comprehensive Voucher Report |                             |                 |         |
| Activity Report                                           |                             |                 |         |
| Enter Competition                                         |                             |                 |         |
| Results                                                   |                             |                 |         |
| Switch to Massage Addict                                  |                             |                 |         |

## How does the gift voucher scheme work? How do I purchase a gift voucher?

Log on to the massage.co.za website as a registered massage.co.za client using your cell phone number and the password.

Select õbuy/claim voucherö from the selection panel on the left of your screen:

| You are logged in as                                                                              |                                                                                                    | Your Account Logout                              |
|---------------------------------------------------------------------------------------------------|----------------------------------------------------------------------------------------------------|--------------------------------------------------|
|                                                                                                   | The magic of Marke                                                                                                    |                                                  |
| Therapist                                                                                         | Classification Any City City                                                                                                    | Suburb Search Clear Advanced Search              |
| Home                                                                                              | Welcome                                                                                                    |                                                  |
| Browse Therapists<br>By Area<br>By Classification<br>List All<br>Buy/Claim Voucher<br>Evaluations | You are logged in as a Massage Addict Subscriber.<br>You can use the links in the sidebar on the left to find and e<br>You have 1 unclaimed free voucher. Click here to claim your | evaluate massage therapists.<br>Ir free voucher. |
| Research<br>Enter Competition<br>Results                                                          |                                                                                                    |                                                  |
| List With Us                                                                                      | Click here                                                                                                    |                                                  |
| Contact Us                                                                                        |                                                                                                    |                                                  |
| FAQ                                                                                               | L                                                                                                    |                                                  |
| Links                                                                                             |                                                                                                    |                                                  |
| My Contract                                                                                       |                                                                                                    |                                                  |

You can either give a gift voucher or a gift subscription. A gift subscription includes a free massage (or 2) as part of the subscription. It also gives the recipient 20% discounts at participating massage.co.za suppliers, as well as all the added value information of massage.co.za

A gift voucher is for a specific value and redeemable at any massage.co.za voucher that participates in the gift voucher scheme.

Let us assume for the sake of this example that you decide on the gift voucher;

On the voucher screen, select õ to purchase a gift voucher, click hereö

|                               | The magic of Anicole                                          | nced |
|-------------------------------|---------------------------------------------------------------|------|
| Inerapist                     | Classification Any Gender Any City Suburb Search Clear Search | :D   |
| Home                          | Vouchers                                                      |      |
| Browse Therapists             | To purchase a gift voucher, click here                        |      |
| By Classification<br>List All | To purchase a gift subscription wick here.                    |      |
| Buy/Claim Voucher             |                                                               |      |
| Evaluations                   | Clickham                                                      |      |
| Research                      | Click here                                                    |      |
| Enter Competition<br>Results  |                                                               |      |
| List With Us                  |                                                               |      |
| Contact Us                    |                                                               |      |
| FAQ                           |                                                               |      |
| Links                         |                                                               |      |
| My Contract                   |                                                               |      |

This takes you through to the next screen.

| Therapist                    | Classification Any Gender A  | Any City                  | Suburb   | Search Clear Advanced |
|------------------------------|------------------------------|---------------------------|----------|-----------------------|
|                              | Ruy Cift Vouchor             |                           |          | Search                |
| Home                         | Buy Gitt voucher             |                           |          |                       |
| Browse Therapists<br>Ry Area | - required field             |                           |          |                       |
| By Classification            | Vo                           | ucher Details             |          |                       |
| List All                     | * Amount                     | 1                         |          |                       |
| Buy/Claim Voucher            | R R                          |                           |          |                       |
| Evaluations                  | Help me choose               | an appropriate amount     |          |                       |
| Research                     | Paciniant Datails (namon     | who will be receiving the | voucher) |                       |
| Enter Competition            | Recipient betans (person     | who will be receiving the | vouchery |                       |
| Results                      | * Name                       |                           |          |                       |
| List With Us                 | * Surname                    |                           |          |                       |
| Contact Us                   | * Cell Number                |                           |          |                       |
| FAQ                          | * Email                      |                           |          |                       |
| Links                        | Notify recipient immediately |                           |          |                       |
| My Contract                  | * Province                   | Select a province         | V        |                       |
| - X-                         | City / Town                  | Conserve province         |          |                       |

Note: If õnotify recipient immediatelyö is selected, an email is sent to the gift voucher recipient notifying him/her of the gift and who has made the purchase. The voucher will be included in the email.

The voucher may be redeemed at any of the massage.co.za therapists listed as participating in the gift voucher scheme on the massage.co.za site.

See the table below if you select õBrowse Therapistsö õBy Areaö and then select õCape Townö

| You are logged in as                     | (Massage Addict Subscr                                                                    | iber)                                                                           |                                   | Your           | Account          | Logou              | rt         | _        | _                  |
|------------------------------------------|-------------------------------------------------------------------------------------------|---------------------------------------------------------------------------------|-----------------------------------|----------------|------------------|--------------------|------------|----------|--------------------|
| Therapist                                | Classification Any                                                                        | Gender Any City                                                                 | Cape Town                         | Suburb         |                  | Search             | 1) (C      | lear Adv | anced              |
| Home                                     | massage                                                                                   | ma Subscribing 1                                                                | herapists -                       | Wester         | n Car            | e – Cape           | Town       | 1        |                    |
| Browse Therapists                        |                                                                                           |                                                                                 |                                   |                |                  |                    |            |          |                    |
| By Area<br>By Classification<br>List All | You can click on a therapist<br>By clicking on a column hea<br>Show newest therapists for | Is name to view their detailed pro-<br>der, you can sort the therapists a<br>st | file.<br>ccording to that column. | Clicking on it | a second         | ine reverses the s | ort order. |          |                    |
| Buy/Claim Voucher                        | Therapist                                                                                 | Classification                                                                  | Suburb 🔹                          | Gender         | Evalu-<br>ations | Rating             | FBP *      | Voucher  | Addict<br>Discount |
| Evaluations                              | Ingrid Carmichael                                                                         | Massage therapist                                                               | Cape Town                         | Female         | ্য               | ****               | R 330      | *        | 20%                |
| Research                                 | Lulu Beyers                                                                               | Massage therapist                                                               | Cape Town                         | Female         | 2                | ****               | R 300      | 74       | 20%                |
| Enter Competition                        | Sherry Dart                                                                               | Massage therapist                                                               | Gordon's Bay                      | Female         | 2                | ****               | R 200      | 20       | 20                 |
| Results                                  | Linda Jiya                                                                                | Massage therapist                                                               | Green Point                       | Female         | 6                | *****              | R 350      | *        | - 26               |
| List With Us                             | Karel Vermeulen                                                                           | Holistic massage therapist                                                      | Mouille Point                     | Male           | 19               | *****              | R 300      | *        | 20%                |
| Contact Us                               | Michelle du Plessis                                                                       | Sports massage therapist                                                        | Newlands                          | Female         | 0                | Unrated            | R 350      | ~        | 20%                |
| FAQ                                      | Jean-Pierre Hartmann                                                                      | Holistic massage therapist                                                      | Sea Point                         | Male           | 0                | Unrated            | R 400      | ~        | 20%                |
| Links                                    | Dean Hinds                                                                                | Sports massage therapist                                                        | Sea Point                         | Male           | 2                | ****               | R 330      | ×        | - 361              |
| Mu Contract                              | Julia Griss                                                                               | Massage therapist                                                               | Three Anchor Bay                  | Female         | 1                | ****               | R 300      | *        | 20%                |
| my contract                              | Angle @ Light Energy                                                                      | Holistic massage therapist                                                      | Weigemoed                         | Female         | 0                | Unrated            | R 330      | 36       | 341                |

See the column õVoucherö column above. All therapists marked with a tick are prepared to accept gift vouchers as payment.

Should you want to give a specific service and unsure what that kind of service will cost, select the õhelp me chose and appropriate amountö:

| Browse The                               | rapists                                      |                     |                    |
|------------------------------------------|----------------------------------------------|---------------------|--------------------|
| * Province<br>* City / Town<br>Treatment | Gauteng<br>Johannesburg<br>Full Body Massage | <ul><li>▼</li></ul> | Find<br>Therapists |

Select the kind of treatment that you would like to give as present and where the gift recipient is likely to utilize the voucher. Click on õfind therapistö

A list of therapists available for gift vouchers in your selected City/Town will appear with the prices that they charge for that kind of treatment:

| Therapists      |                       |                        |        |
|-----------------|-----------------------|------------------------|--------|
| Therapist       | Suburb                | Full Body Massage Cost | Action |
| Chinese Massage | Lonehill              | R 350                  | Select |
| Hilton Tanchum  | Lyndhurst             | R 250                  | Select |
| Liezl Hendrikz  | Sandton and surrounds | R 350                  | Select |

Decide on the Rand amount that you would like to spend by <u>When you click on select to the</u> right of the therapist you are not selecting the specific therapist, but the amount as shown <u>next to the therapist</u> looking at the list. The value as selected will appear on the voucher input screen.

Once the rand value has been entered, please complete the details of the person for whom you are purchasing the gift. Complete all the details with a red star as these fields are required.

Once you have entered the details click on õBuyö

The system will then take you through to the secure NetCash gateway. NetCash is the supplier we use to process our banking transactions.

| ANNYA NEW YORK WITH NEW YORK AND                                          | co.25                          | Address: Irene, C             | enturion, South Africa     |
|---------------------------------------------------------------------------|--------------------------------|-------------------------------|----------------------------|
| Purchase Details:                                                         |                                |                               |                            |
| Reference                                                                 | Merchandise                    |                               | Amount (ZAR)               |
| 201003080001                                                              | massage co.za gift voucher MGV | /511053759                    | R350.00                    |
| Card Type                                                                 | MasterCard                     | VI50                          | MasterCard                 |
| Card Type<br>Card Number<br>Card Expiry Date                              | MasterCard                     |                               | MasterCard.<br>SecureCode. |
| Card Type<br>Card Number<br>Card Expiry Date<br>Card Verification Code(১) | VC)                            | Last three digts on signature | MasterCard.<br>SecureCode. |

First identify whether your credit card is Mastercard or Visa and choose the correct option. Therafter complete the rest of the card details as per your card. Remember to capture the cardholder name exactly as per the credit card. If it uses CAPITALS then type it with

CAPITALS, put spaces where the card has a space. If the full name is types out, do that. Once you have checked the details press õSubmitö

Depending on your card, your bank may require an additional pin to process the transaction. If required you will initially see the following screen appear:

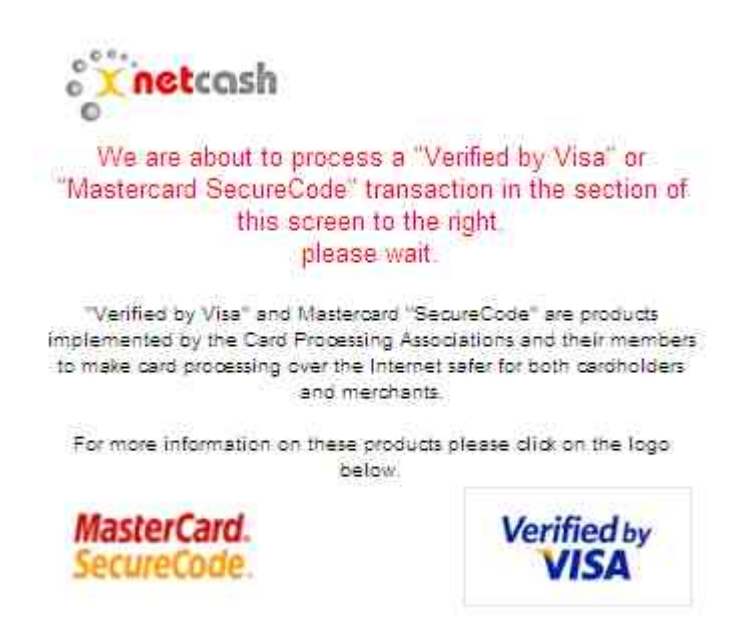

Each bankøs interface is different. We show the FNB interface:

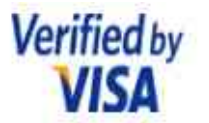

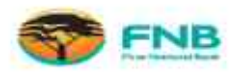

Added Protection Please submit your Verified by Visa password.

| Merchant www.massage.co.za       |      |
|----------------------------------|------|
| Amount R350.00ZAR                |      |
| Date:03/08/2010                  |      |
| Card Number **********           |      |
| Personal Message LIVE DATA FILE  |      |
| User Name:                       |      |
| Password:                        |      |
| New User / Forgot your password? |      |
| Submit Submit                    | Exit |

Once you have entered the correct password/ completed the necessary verification process the following screen will appear:

| We are about to process a "<br>Mastercard SecureCode" trans-<br>this screen to th<br>please wait<br>"Verified by Vita" and Mastercard "Sr<br>implemented by the Cate Processing As<br>to make care processing over the Intern<br>and merchant | Verified by Visa" or<br>totion in the section of<br>a right,<br>soureCode" are products<br>colations and their members<br>s. | The 'Verified by Visa' or 'Mastercard Securecode' authentication process has completed.<br>This transaction is now being passed to your bank for Authorisation.<br>Please wait |
|----------------------------------------------------------------------------------------------------|----------------------------------------------------------------------------------------------------|----------------------------------------------------------------------------------------------------|
| For more information on these product<br>below.                                                                                                    | s please click on the logo                                                                                                   |                                                                                                    |
| MasterCard.<br>SecureCode.                                                                                                    | Verified by<br>VISA                                                                                                    |                                                                                                    |

Once confirmed, you will be advised website that your transaction has been accepted with the rand value as well as a reference number:

| You are logged in as                     | (Massage Addict Subscriber)                                                                       | Your Account                    | Logout                                 |   |
|------------------------------------------|---------------------------------------------------------------------------------------------------|---------------------------------|----------------------------------------|---|
|                                          | massage.co za                                                                                     |                                 |                                        |   |
| Therapist                                | Classification Any Cender Any City                                                                | Suburb                          | Search Clear Advanced Search           | đ |
| Home                                     | Netcash Transaction Accepted                                                                      |                                 |                                        |   |
| Browse Therapists                        | Reference: 201003080001                                                                           |                                 |                                        |   |
| By Area<br>By Classification<br>List All | Amount: R350.00                                                                                   |                                 |                                        |   |
| Buy/Claim Vouchor                        | Thank you for purchasing a massage.co.za gift voucher (MGN                                        | 7511053759) to the value of R   | 350 for Anne Stals.                    |   |
| Evaluations                              | The gift voucher has been sent to the provided recipient ema<br>their massage.co.za gift voucher. | il address . Please contact the | recipient to ensure that they received |   |
| Research                                 |                                                                                                   |                                 |                                        |   |
| Enter Competition<br>Results             | Continue                                                                                          |                                 |                                        |   |

Once you click confirm, you will be taken through to your vouchers screen, which will now have a new voucher listed, which allows you to print the voucher for your own use. You will also receive an email confirming you purchase, as well as a copy of the voucher.

| You are logged in as                     | (Massage Addict    | Subscriber)                                 |            |                | Your Account | Logout        |              |  |
|------------------------------------------|--------------------|---------------------------------------------|------------|----------------|--------------|---------------|--------------|--|
|                                          | The magic o        | age.co za                                   |            |                |              |               | Advance      |  |
| herapist                                 | Classification Any | Gender                                      | Any 🝸 City |                | Suburb       | Search        | Clear Search |  |
| Home                                     | Vouchers           |                                             |            |                |              |               |              |  |
| Browse Therapists                        | To purchase a      | ift voucher, click here                     |            |                |              |               |              |  |
| By Area<br>By Classification<br>List All | To purchase a g    | To purchase a gift subscription, click here |            |                |              |               |              |  |
| Buy/Claim Voucher                        | Valid From         | Therapist                                   | Salon      | Service Date   | Voucher Code | Туре          | Actions      |  |
| Evaluations                              | 2010-03-08         |                                             |            |                | MGV5110537   | Gift          | more         |  |
| Research                                 |                    |                                             |            |                | Prin         | Print Voucher |              |  |
| Enter Competition                        |                    |                                             |            | Send via email |              |               |              |  |

If you did not select the õnotify recipient immediatelyö option, you can now email your gift recipient the voucher with your own personal message, or alternatively print out the voucher to include that in your card to the person to whom you want to give the massage to.

The recipient of the gift voucher is contacts his/her chosen therapist from the list of participating therapists and set a up an appointment

Please confirm with the recipient that the voucher has been received via e-mail.

The gift voucher must be printed and presented to the therapist for redemption prior to the massage. The therapist will log in to the site and confirm the validity of the voucher prior to commencement of the massage & before accepting the voucher as payment. A voucher number can only be used once.

### How do I know the difference between a gift voucher and a free voucher?

### Gift Voucher:

A gift voucher is one which has been purchased by a massage.co.za client for a fixed amount. This voucher is valid for services supplied by the therapist that participates in the massage.co.za gift voucher scheme.

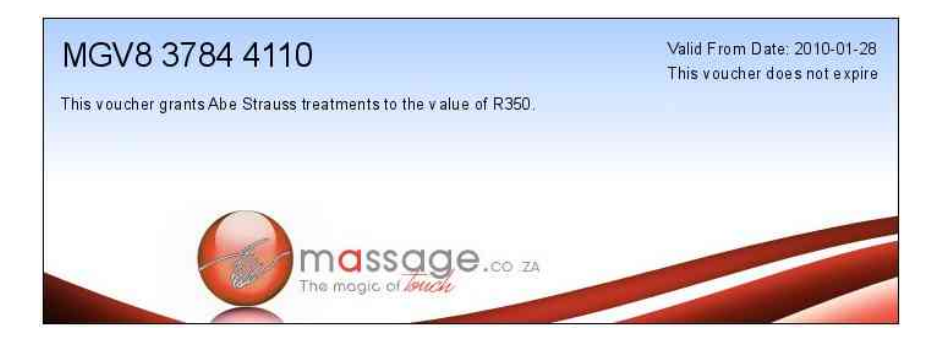

The voucher number at the top left is the number, which you as the therapist must validate on the massage.co.za website to claim the gift voucher. Notice that this voucher does not have a therapist name, but the words õto the value of Rö and a rand amount.

#### Free Voucher:

Will be granted to a client by massage .co.za and will include the therapists name as well as a voucher number.

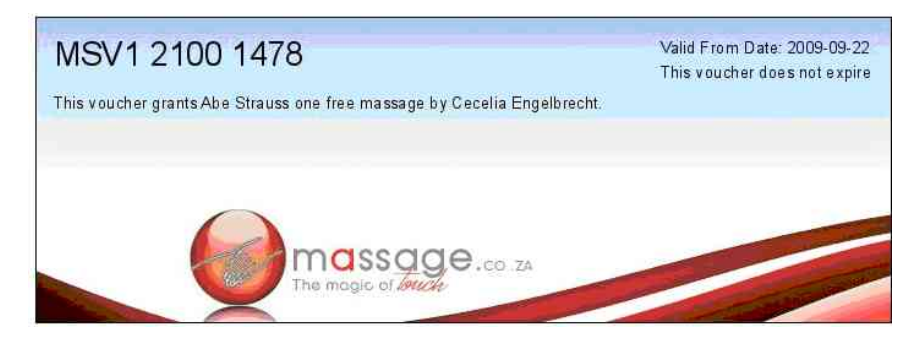

The therapist will be notifed of the free voucher via e-mail once the voucher is claimed by the client on the massage.co.za website.

Even though the therapist is notified of the claim of the free voucher, it is the clientøs responsibility to contact the therapist to make an appointment for the treatment. We do recommend that in event that the client does take too long to make the appointment that the therapist contacts the client to ensure that the process is complete.